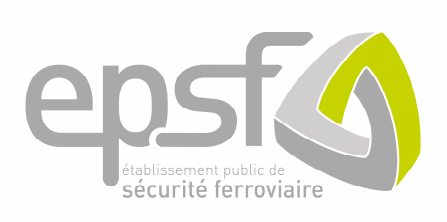

# Registre national des licences RNL2

## Manuel utilisateurs : Conducteur

Version : 1

6 décembre 2021

Je veux gérer mes demandes et mes informations en tant que conducteur. Pour accéder aux différentes fonctionnalités du portail, je dois passer par l'étape de création de compte.

Pour ce faire, vous pouvez accéder à l'application du RNL2 via l'URL : https://rnl.securite-ferroviaire.fr

| 1.              | CREATION DE COMPTE                                                                  | 5         |
|-----------------|-------------------------------------------------------------------------------------|-----------|
|                 | 1.1 JE POSSEDE UN NUMERO DE LICENCE                                                 | 5         |
|                 | 1.1.1 Mode operatoire                                                               | 6         |
|                 | 1.1.2 visualisation du mail reçu                                                    | 6         |
|                 | <b>1.2</b> JE NE POSSEDE PAS ENCORE DE NUMERO DE LICENCE                            | 7         |
|                 | 1.2.1 Mode opératoire                                                               | 9         |
| 2.              | CONNEXION AU RNL2                                                                   | 11        |
|                 | 2.1 PREMIERE CONNEXION                                                              | 11        |
|                 | 2.2 ACCES A MON MENU                                                                | 11        |
| •               |                                                                                     | 4.0       |
| 3.              | PAGE D'ACCUEIL                                                                      | 13        |
|                 | 3.1 MODE OPERATOIRE                                                                 | 13        |
| 4.              | MES CARTES                                                                          | 16        |
|                 | 4.1 MODE OPERATOIRE POUR L'ACTIVATION                                               | 16        |
|                 |                                                                                     |           |
| 5.              | MA LICENCE                                                                          | 18        |
| 6. MES DEMANDES |                                                                                     |           |
|                 | 6.1 DEMANDES DE MISE A JOUR                                                         | 19        |
|                 | 6.1.1 Mode opératoire pour une mise a jour du certificat d'aptitude physique        | 20        |
|                 | 6.1.2 Mode opératoire pour une mise a jour du certificat d'inaptitude physique      | 21        |
|                 | 6.1.3 Mode opératoire pour une mise a jour du certificat d'aptitude psychologique   | 22        |
|                 | 6.1.4 Mode opératoire pour une mise a jour du certificat d'inaptitude psychologique | 22        |
|                 | 6.1.5 Mode opératoire pour une mise a jour des coordonnées administratives          | 23        |
|                 | 6.2 MODE OPERATOIRE POUR UNE DEMANDE DE DUPLICATA DE CARTE                          | 24        |
|                 | 6.3 MODE OPERATOIRE POUR UN RENOUVELLEMENT DE LICENCE                               | 25        |
|                 | 6.4 INFORMATION COMPLEMENTAIRE                                                      | 26        |
| 7.              | MES ALERTES                                                                         | 27        |
| 0               |                                                                                     | 20        |
| δ.              |                                                                                     | 28        |
|                 | 8.1 MODE OPERATOIRE POUR LA MODIFICATION DU MOT DE PASSE, DE L'ADRE                 | SSE<br>29 |
|                 | 8.2 MODE OPERATOIRE POUR LA NOTIFICATION                                            | 29        |
|                 | 8.3 MODE OPERATOIRE POUR « MES RATTACHEMENTS »                                      | 29        |
|                 | 8.4 MODE OPERATOIRE POUR « MON ADRESSE POSTALE »                                    | 29        |
| 0               |                                                                                     | 20        |
| 9.              | DIVERS                                                                              | 30        |

## Table des révisions

| Numéro | Date       | Description des modifications                      | Type de revision |
|--------|------------|----------------------------------------------------|------------------|
| 1      | 06/12/2021 | Rédaction du manuel utilisateur pour le conducteur | Création         |
|        |            |                                                    |                  |
|        |            |                                                    |                  |

## **1. CREATION DE COMPTE**

Dans le cas où votre gestionnaire de conducteur ne vous a pas rattaché à son propre compte sur le RNL2, vous avez la possibilité de vous en créer un.

Je clique sur « Créer un compte » (Figure 1) :

|                                                 | Se connecter                        |
|-------------------------------------------------|-------------------------------------|
|                                                 | Identifiant*                        |
| enst                                            | Mot de passe *                      |
| etablissement public de<br>sécurité ferroviaire | Mot de passe oublié ?               |
|                                                 | Se souvenir de moi                  |
|                                                 | Connexion<br><u>Créer un compte</u> |

Figure 1 Se connecter

Pour me créer un compte sur le RNL2 (Figure 2), plusieurs solutions s'offrent à moi :

- Je possède déjà un N° de licence ;
- Je ne possède pas de N° de licence. Dans ce cas, il s'agira de faire une 1<sup>ère</sup> demande de licence :

| Profil*<br>Conducteur<br>Possédez-vous une licence ?<br>O Oui ONOn, je souhaite faire une demande de licence<br>Valider |                                               | Créer un compte                                                                                                    |
|----------------------------------------------------------------------------------------------------|-----------------------------------------------|----------------------------------------------------------------------------------------------------|
| Se connecter                                                                                                    | epstication public de<br>sécurité ferroviaire | Profil* Conducteur  Possédez-vous une licence ?  O Oui Non, je souhaite faire une demande de licence Valider  Se connecter |

Figure 2 Créer un compte

#### 1.1 JE POSSEDE UN NUMERO DE LICENCE

Dans ce cas, je clique sur « Oui » à la question « Possédez-vous une licence » :

|                                                         | Créer un compte     |   |
|---------------------------------------------------------|---------------------|---|
|                                                         | Conducteur          |   |
|                                                         | Nom *               |   |
| epster<br>tablisement public de<br>sécurité ferroviaire | Prénom *            |   |
|                                                         | Date de naissance * |   |
|                                                         |                     |   |
|                                                         | Lieu de naissance * |   |
|                                                         | Annuler Valider     |   |
|                                                         | Se connecter        |   |
|                                                         |                     | 1 |

Figure 3 Création de compte

#### 1.1.1 MODE OPERATOIRE

- 1. Je vérifie le profil :
- Vérifier qu'il s'agit bien d'un compte au profil « Conducteur » que je souhaite créer et que je possède bien un N° de licence.
- 2. Je renseigne mon nom et mon prénom :
- Ces champs sont obligatoires ;
- Ces champs doivent correspondre aux informations renseignées sur ma pièce d'identité.
- 3. Je renseigne mon adresse de messagerie électronique :
- Ce champ est obligatoire.
- 4. Je renseigne mon N° de téléphone (champ non obligatoire).
- 5. Je renseigne le nom de mon employeur :
- Ce champ est obligatoire ;
- Si je n'ai pas d'employeur, je renseigne Aucun dans le champ.
- 6. Je renseigne mon N° de licence :
- Ce champ est obligatoire.
- 7. Je clique sur le bouton « Valider » :
- Ce bouton n'est actif que si tous les champs obligatoires sont renseignés ;
- Je clique sur ce bouton, si les informations saisies sont en correspondance avec le N° de licence, je reçois un mail d'activation dans ma boite électronique (Figure 3).

## 1.1.2 VISUALISATION DU MAIL REÇU

| Bonjour,                                                                                                    |
|----------------------------------------------------------------------------------------------------|
| Vous êtes destinataire de ce courriel car vous êtes dans l'une des situations suivantes :                                                                                                    |
| <ul> <li>Vous avez demandé la création d'un compte dont nous accusons réception par le présent courriel. La cellule des registres est en<br/>charge du traitement de ces demandes dans le Registre National des Licences (RNL). Elle est joignable soit par courriel<br/>(licencedeconducteur@securite-ferroviaire.fr), soit par téléphone (03 22 33 95 95). La demande sera traitée dans un délai de 7 jours,<br/>si celle-ci est complète. Dans le cas contraire, vous recevrez un retour de notre service vous précisant les éléments manquants.</li> </ul> |
| <ul> <li>Votre compte a été activé. Pour initialiser votre mot de passe, veuillez cliquer sur le lien suivant : Activer mon mot de passe.<br/>Attention, ce lien a une durée de validité de 24 heures.</li> </ul>                                                                                                    |
| <ul> <li>Vous avez demandé la réinitialisation de votre mot de passe. Veuillez cliquer sur le lien suivant : Réinitialiser mon mot de passe.<br/>Attention, ce lien a une durée de validité de 24 heures.</li> </ul>                                                                                                    |
| Votre compte a été désactivé. En cas de besoin, veuillez contacter la cellule des registres.                                                                                                    |
| <ul> <li>Votre mot de passe n'a pas été modifié depuis bientôt 1 an. Vous disposez de 20 jours pour le modifier via votre espace, sans quoi<br/>votre compte sera désactivé.</li> </ul>                                                                                                    |
|                                                                                                    |
| Cordialement,                                                                                                    |

La cellule des registres. licencedeconducteur@securite-ferroviaire.fr

Figure 3 : Mail d'activation

Je clique sur le lien d'activation et je renseigne mon mot de passe (Figure 4) :

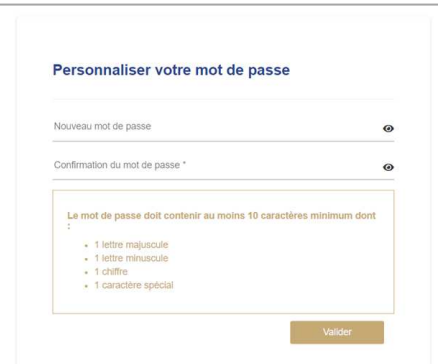

Figure 4 : Définition du mot de passe

Si ce lien n'est plus valide, vous pouvez utiliser la rubrique « mot de passe oublié » pour recevoir un nouveau lien.

#### 1.2 JE NE POSSEDE PAS ENCORE DE NUMERO DE LICENCE

Dans ce cas, je clique sur « Non, je souhaite faire une demande de licence » (Figure 5) à la question « Possédez-vous une licence » :

| Non, je souhalte faire une demande de licence |
|-----------------------------------------------|
|                                               |
|                                               |
|                                               |
|                                               |

Figure 5 : création de compte

Dans ce cas, je dois remplir un certain nombre d'informations qui sont pour la plupart obligatoire (Figures 6, 7 et 8) :

| Sexe * 🔿 Masculin 🔵 Féminin                      |   |
|--------------------------------------------------|---|
| Nom *                                            |   |
| En cas de prénom composé, séparez les d'un tiret |   |
| Prénom n°1 *                                     |   |
|                                                  |   |
| Séparez vos autres prénoms d'une virgule         |   |
| Prénom n*2                                       |   |
|                                                  |   |
| Adresse électronique *                           |   |
|                                                  |   |
| Date de naissance *                              | 0 |
|                                                  |   |
| Lieu de naissance *                              |   |
|                                                  |   |
| Si voue n'avez pas d'employeur, saisir "Aucun"   |   |
| Employeur *                                      |   |
|                                                  |   |
| Pièces justificatives 🍈                          |   |

Figure 6 : Saisie des informations de licence

| Pièces justificatives 🝈                |   |
|----------------------------------------|---|
| Typologie de titre d'Identité *        | ų |
| Signature * 🚱                          |   |
| Photo d'identité * 🕒                   |   |
| Diplôme 🜗                              |   |
| Type d'attestation *                   |   |
| Certificat * 🕒<br>Date de délivrance * | 0 |
| Jate d'examen *                        | 6 |
| Date d'expiration *                    |   |
| / a t-il des restrictions ? *          |   |
| O Oui                                  |   |
| ○ Non                                  |   |
|                                        |   |

Figure 7 : Saisie des informations de licence (suite)

| Certificat d'aptitude psychologique 🕧 |                     |
|---------------------------------------|---------------------|
| Certificat * 💮                        |                     |
| Date de délivrance *                  | 5                   |
| Date d'examen *                       | Ë                   |
| Adresses                              |                     |
| be résidence                          |                     |
|                                       | ٥                   |
| e livraison                           |                     |
|                                       | ٥                   |
|                                       | Annuler Enrecistrer |
|                                       |                     |

Figure 8 : Saisie des informations de licence (suite)

Je clique sur le lien d'activation et je renseigne mon mot de passe (Figure 4) :

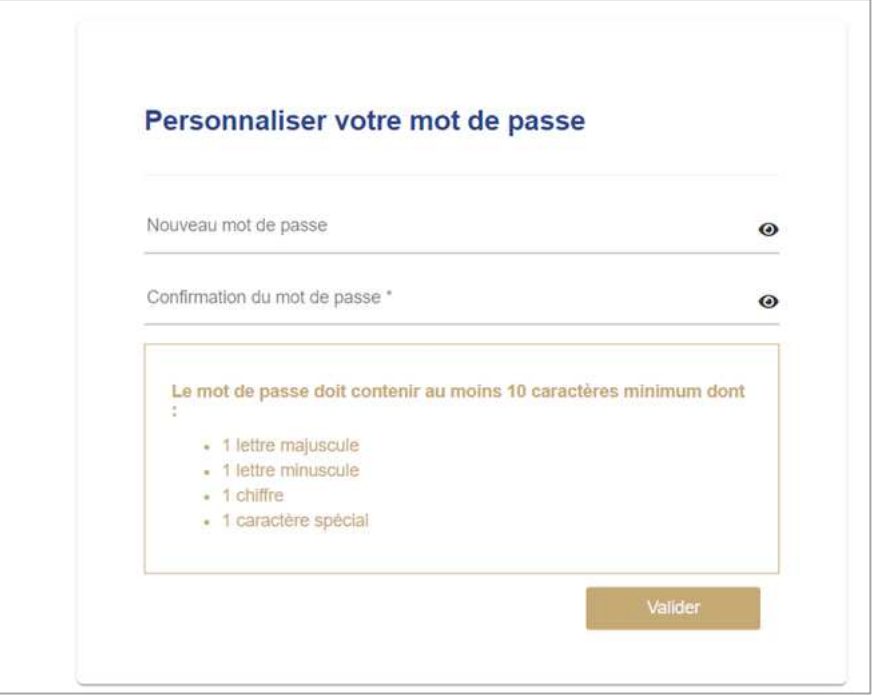

Figure 3 : Définition du mot de passe

## **1.2.1 MODE OPERATOIRE**

- 1. Je renseigne ma civilité, mon nom et mon prénom :
  - Ces champs sont obligatoires ;
  - Ces champs doivent être saisis à l'identique des informations indiquées sur ma pièce d'identité.
- 2. Je renseigne mon 2<sup>ème</sup> prénom et les suivants :
  - Ce champ n'est pas obligatoire, mais il doit être renseigné avec les prénoms indiqués sur la pièce d'identité.
- 3. Je renseigne mon adresse de messagerie électronique :
  - Ce champ est obligatoire.
- 4. Je renseigne ma date de naissance et mon pays de naissance :
  - Ces champs sont obligatoires ;
  - La date de naissance doit être au format JJ/MM/AAAA.
- 5. Je renseigne le nom de mon employeur :
  - Ce champ est obligatoire ;
  - Si je n'ai pas d'employeur, je renseigne « Aucun » dans le champ.
- 6. Je dois joindre des pièces justificatives (format des documents repris en annexe) :
  - Ces champs sont obligatoires et vont me permettre de justifier de mon identité ;
  - Je sélectionne le type du titre d'identité, qui est :
    - Une carte nationale d'identité : je dois fournir la copie de la carte recto et la copie de la carte verso ;
    - Une carte de séjour : je dois fournir la copie de la carte recto et la copie de la carte verso ;
    - Un passeport : je dois fournir la copie de la page contenant la photo et la page contenant la signature.
  - J'insère ma signature (copie de la signature sur une feuille blanche) ;
  - J'insère ma photo d'identité.
- Je dois joindre mes diplômes et mon attestation de réussite à l'examen portant sur les connaissances professionnelles générales ou la preuve de mon habilitation à la conduite avant le 1<sup>er</sup> juin 2013 (format des documents repris en annexe) :
  - Ces champs sont obligatoires ;

- Je sélectionne le type d'attestation :
  - o Soit
    - Une attestation de réussite à l'examen portant sur les connaissances professionnelles générales ;
    - Et le diplôme le plus élevé, ou une attestation de mon employeur confirmant mon expérience d'au moins 2 ans dans les 5 dernières années, dans le ferroviaire.
  - Soit une attestation complémentaire reprenant la mention « habilité avant le 1<sup>er</sup> juin 2013 »;
- J'insère ma signature (copie de la signature faite sur une feuille blanche);
- J'insère ma photo d'identité.
- **8.** Je dois joindre mon certificat d'aptitude physique (CAPHY) (format des documents repris en annexe) :
  - Les champs sont obligatoires ;
  - J'insère le certificat d'aptitude physique ;
  - Je renseigne les informations indiquées sur le certificat :
    - o la date de délivrance du certificat ;
    - o la date d'examen ;
    - la date d'expiration ;
    - o le nom du médecin ;
    - les éventuelles restrictions (port de lunettes, port d'appareils auditifs).
- **9.** Je dois joindre mon certificat d'aptitude psychologique (CAPSY) :
  - Les champs sont obligatoires ;
  - J'insère le certificat d'aptitude psychologique ;
  - Je renseigne les informations indiquées sur le certificat :
    - o la date de délivrance ;
    - la date d'examen ;
    - le nom du psychologue.

## **10.** Je dois renseigner mon adresse de domicile et de livraison :

- Les champs sont obligatoires ;
- L'adresse de livraison peut être renseigné en même temps que la saisie de l'adresse de domicile si elles sont identiques.

## **11.** Je clique sur le bouton « Enregistrer » :

- Ce bouton n'est actif que si tous les champs obligatoires sont renseignés ;
- Je clique sur ce bouton, et j'accède à une page de paiement (par chèque ou par virement).
   Je dois obligatoirement télécharger le bordereau de mon type de paiement pour pouvoir valider celui-ci.

## **12.** Je clique sur le bouton « Valider » :

- Ce bouton n'est actif que si vous avez téléchargé le bordereau de votre type de paiement ;
- Je clique sur ce bouton, et un bandeau va m'informer de la bonne prise en compte de ma demande ;
- Un mail me sera envoyé.
- 13. Dans le cas où je souhaite annuler ma demande :
  - Avant l'accès à la page de paiement :
  - Cliquer sur le bouton « Annuler » en bas du formulaire.
  - Lorsque vous êtes sur la page de paiement :
    - Cliquer sur « Annuler » ;
    - Contactez l'EPSF afin de supprimer cette demande. Sans cela, vous n'aurez pas la possibilité de formuler une nouvelle demande.

Une fois la demande validée par l'EPSF, je reçois un lien d'activation de mon compte, comme indiqué au point 1.1.2.

#### 2.1 PREMIERE CONNEXION

|                                                 | Se connecter                 |
|-------------------------------------------------|------------------------------|
|                                                 | Identifiant*                 |
| enst                                            | Mot de passe *               |
| etablissement public de<br>sécurité ferroviaire | Mot de passe oublié ?        |
|                                                 | Se souvenir de moi           |
|                                                 | Connexion<br>Créer un compte |

Figure 4 : Identification au RNL2

Je renseigne mon adresse électronique et le mot de passe que je viens de créer (Figure 9). Lors d'une 1<sup>ère</sup> connexion, l'application me demande de prendre connaissance des condictions générales d'utilisation et des conditions relative au RGPD (Figure 10).

| Règlement relatif à la protection des données                                                                                                    |                                                     |                                                                                               |  |
|----------------------------------------------------------------------------------------------------|-----------------------------------------------------|-----------------------------------------------------------------------------------------------|--|
| Les données recueillies à partir de ce formulaire font l'objet d'un traitement mis en œuvre par IN Groupe, pour le com<br>gestion de la plateforme informatique (RNL) permettant la demande puis la délivrance des licences de conducteurs<br>obligatoires. A défaut de réponse, la demande ne pourra pas être traitée.<br>Pour en savoir plus sur la gestion des données personnelles | npte de l'Etablissement<br>de train. Tous les charr | t Public de Sécurité Ferroviaire (EPSF), pour la<br>nps signalés par un astérisque rouge★sont |  |
| Jaccepte les <u>Conditions Générales d'Utilisation</u> et j'ai pris connaissance des conditions du RGPD                                                                                                    |                                                     | Refuser Télécharger Accepter                                                                  |  |

Figure 5 : CGU et RGPD

A noter : une fois l'acceptation des conditions générales d'utilisation et la prise de connaissances des conditions du RGPD, celles-ci ne sont plus visibles. Si vous souhaitez les conserver, vous avez la possibilité de les télécharger au moment de la prise en compte de celle-ci.

#### 2.2 ACCES A MON MENU

Une fois connecté, je suis dirigé directement sur la page d'accueil.

L'accès à mon menu se fait en haut à gauche (Figure 11) :

| Christopher KENNEDY |
|---------------------|
|                     |
| Ves informations    |
| vies informations   |
| ICE FR7120210037    |
| ce : Valide         |
|                     |
|                     |

Figure 6 : Menu

## 3. PAGE D'ACCUEIL

Sur cette page, je peux insérer jusqu'à 2 types de tableau (Figure 12) :

- Un tableau reprenant l'état de ma demande en cours, ainsi que l'historique de mes demandes.
- Un tableau reprenant mes prochaines échéances (CAPHY, expiration de votre licence...).

A la 1<sup>ère</sup> connexion, je suis automatiquement dirigé vers la page d'accueil, qui sera vierge de tout tableau :

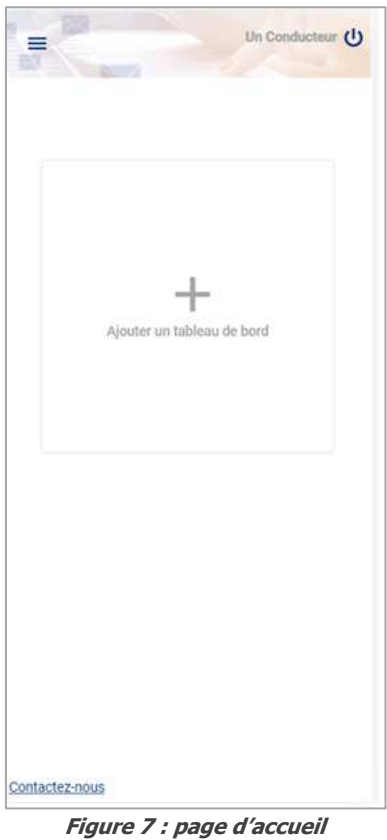

2 choix s'offre à moi :

- J'ai la possibilité de laisser tel quel ;
- Je peux sélectionner un ou 2 tableaux auxquels je peux prétendre.

#### 3.1 MODE OPERATOIRE

Si je décide de sélectionner 1 ou des tableaux auxquels je peux prétendre :

- Je clique sur le bouton « + » :
- Ce bouton permet d'ajouter un tableau ;
- Un 2<sup>ème</sup> tableau apparait afin de sélectionner le tableau dont je souhaite voir les informations.
- 1. Je sélectionne le tableau que je souhaite voir (Figure 13) :

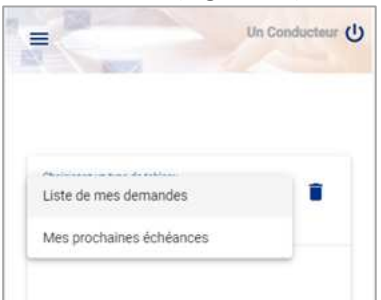

Figure 8 : Tableaux disponibles

2. Si je sélectionne « Liste de mes demandes » (Figure 14) :

| Choisissez un type d     | le tableau<br>emandes |           | ĩ    |
|--------------------------|-----------------------|-----------|------|
| Liste de mes de          | indiaco.              |           |      |
| 29/07/2021 Mise          | à jour Coordor        | inées     | Créé |
| admir<br>29/07/2021 Dupl | licata Vol. Erreu     | r inverse |      |
| 29/07/2021 Dupl          | licata Vol. Erreu     | r inverse |      |
| 28/07/2021 Mise          | à jour Coordor        | inées Err | eur  |
| aunni<br>Mise            | a jour Coordor        | inées Err | eur  |
|                          |                       |           |      |
|                          |                       |           |      |

Figure 9 : Page d'accueil

3. Si je sélectionne « Mes prochaines échéances » (Figure 15) :

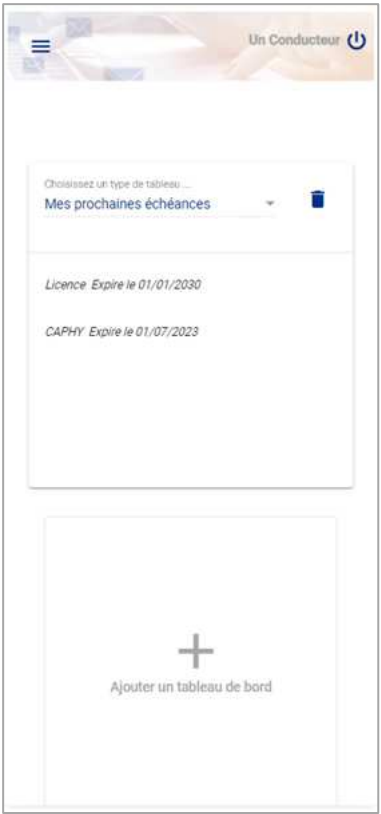

Figure 10 : Page d'accueil

#### 4. Pour ajouter les 2 tableaux :

- Après la sélection du 1er tableau, je clique à nouveau sur le « + ».
- 5. Si je souhaite supprimer 1 ou les 2 tableaux :
  - Je clique sur la poubelle (Figure 16 & 17).

| Un Connucteur. C                                                                                 | Un Conductaut                                                  |
|--------------------------------------------------------------------------------------------------|----------------------------------------------------------------|
| Choisissez un type de tabletu<br>Mes prochaînes échéances v                                      | Choisissez un type de tablessu<br>Mes prochaines échéances 👻 🔳 |
| Licence Expire le 01/01/2030                                                                     | Licence Expire le 01/01/2030                                   |
| CAPHY Expire le 01/07/2023                                                                       | CAPHY Expire le 01/07/2023                                     |
| Choiassez un tige de tableau                                                                     |                                                                |
| 29/07/2021 Mise à Jour Coordonnées<br>administratives<br>29/07/2021 Duplicata Vol Erreur inverse | +                                                              |
| 29/07/2021 Duplicata Vol Erreur inverse                                                          | Ajouter un tableau de bord                                     |
| 28/07/2021 Mise à jour Coordonnées Erreur<br>administratives inverse                             |                                                                |
| Figure 11 : Page d'accueil                                                                       | Figure 12 : Page d'accueil                                     |

6. Si je souhaite modifier l'ordre d'apparition des tableaux :

 $\diamondsuit$ 

- Je clique sur l'icône et ma souris reste appuyer sur cette icône ;
- Je fais glisser le tableau en haut ou en bas, en fonction de la position souhaitée.

## 4. MES CARTES

Dans cette partie, je peux visualiser toutes mes cartes (ancienne, actuelle ou à venir) quel que soit le statut de celle-ci (Figure 18) :

- Les anciennes auront un statut « désactivée » ;
- Celle en cours aura le statut « Active » ;
- Si vous en avez une en attente, un message vous informera.

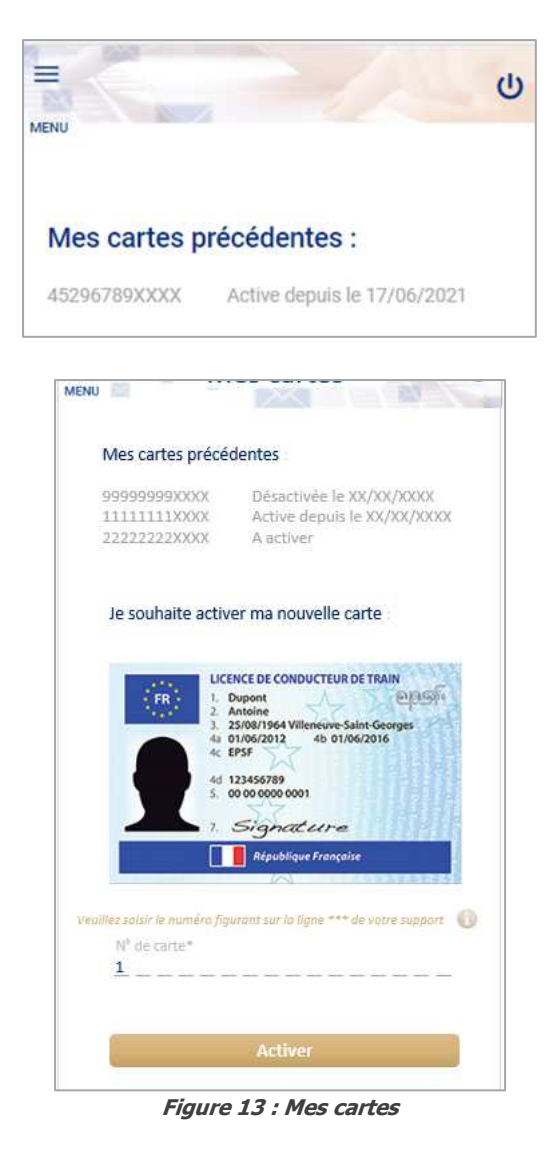

#### 4.1 MODE OPERATOIRE POUR L'ACTIVATION

1. Je récupère le N° de la carte (au dos de la carte, sur la tranche à droite).

| 5ি            |                                                                                                    |              |                 | Dr. |
|---------------|----------------------------------------------------------------------------------------------------|--------------|-----------------|-----|
| leased        | Mes cartas                                                                                                    | Max devandes | bites also find |     |
| Mes cartes p  | récédentes :                                                                                                    |              |                 |     |
| Je souhaite i | activer ma nouvelle                                                                                                    | carte :      |                 |     |
|               | and a second second sec | REFERENCE    |                 |     |
|               | No factor of billing the sec                                                                                                    |              |                 |     |
| N° de carte * |                                                                                                    |              |                 |     |

- 2. Je saisis le N° de la carte dans la zone concernée.
- Ce champ est obligatoire.
- 3. Je valide l'activation.

## 5. MA LICENCE

Dans cette partie, je vais pouvoir retirer définitivement ma licence (en cas de départ à la retraite ; cessation d'activité...) :

- 1. Je me situe sur la page « Ma licence » ;
- 2. Je peux visualiser toutes les informations de ma licence ;
- 3. Je clique sur « Retirer ma licence » ;
- 4. Une confirmation me sera alors demandée ;
- 5. Je confirme le retrait de ma licence ;
- 6. Un mail me sera envoyé ;
- 7. Ma licence sera alors au statut « Retirée » et je ne pourrais plus exercer mon activité de conducteur de train.

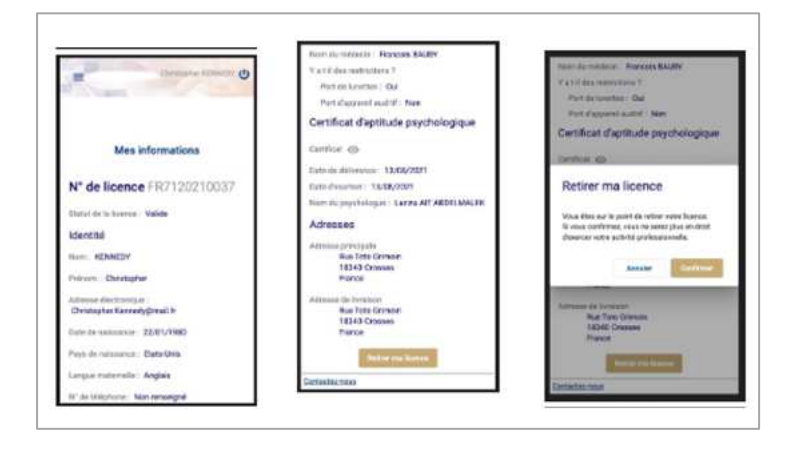

|                                          | ወ |
|------------------------------------------|---|
| Un certificat d'aptitude physique        |   |
| Un certificat d'inaptitude physique      |   |
| Un certificat d'aptitude psychologique   |   |
| Un certificat d'inaptitude psychologique |   |
| Mes données administratives              |   |
| Retour                                   |   |

Figure 14 : Mes demandes

Sur le RNL2, vous pouvez effectuer différents types de demandes (Figure 19). Les demandes nécessitant la production d'une nouvelle carte, entraînera le paiement de celle-ci par la personne à l'origine de la demande.

#### 6.1 DEMANDES DE MISE A JOUR

Mise à jour : plusieurs types de mise à jour sont possible :

- Mise à jour de votre CAPHY (certificat d'aptitude physique)
- Mise à jour de votre CAPSY (certificat d'aptitude psychologique)
- Mise à jour du CIPHY (certificat d'inaptitude physique)
- Mise à jour du CIPSY (certificat d'inaptitude psychologique)
- Mise à jour de vos coordonnées administratives

| ENU |                                          | ڻ<br>ا |
|-----|------------------------------------------|--------|
|     | Un certificat d'aptitude physique        |        |
|     | Un certificat d'inaptitude physique      |        |
|     | Un certificat d'aptitude psychologique   |        |
|     | Un certificat d'inaptitude psychologique |        |
|     | Mes données administratives              |        |
|     | Retour                                   |        |

Figure 20 : Mises à jour

Je sélectionne le type de mise à jour que je souhaite.

# 6.1.1 MODE OPERATOIRE POUR UNE MISE A JOUR DU CERTIFICAT D'APTITUDE PHYSIQUE

| Certificat * 🜐                |             |
|-------------------------------|-------------|
| Date de délivrance *          | Ē           |
| Date d'examen *               | E           |
| Date d'expiration *           | E           |
| Y a t-il des restrictions ? * |             |
| O Oui                         |             |
| Non                           |             |
|                               |             |
|                               |             |
| An                            | Enregistrer |

Figure 15 : Mise à jour CAPHY

- 1. Je fournis le nouveau certificat :
  - Ce champ est obligatoire ;
- 2. Je renseigne les informations indiquées sur le certificat :
  - Ces champs sont obligatoires.
    - o la date de délivrance ;
    - o la date d'examen ;

- $\circ$  la date d'expiration ;
- o le nom du médecin ;
- le cas échéant, les restrictions (port de lunettes, port d'appareils auditifs).
- 3. Je clique sur « Enregistrer » si j'ai bien renseigné tous les champs obligatoires.
- 4. Si la mise à jour nécessite la production d'une nouvelle carte, un paiement me sera demandé :
  - je confirme ou modifie l'adresse de livraison ;
  - je choisis le type de paiement (virement ou chèque) ;
  - je télécharge le bordereau de paiement.
- 5. Un mail est envoyé me confirmant la prise en compte de ma demande.
- 6. Dans le cas où je souhaite annuler ma demande :
  - Avant l'accès à la page de paiement :
    - je clique sur le bouton « Annuler » en bas du formulaire.
  - Lorsque vous êtes sur la page de paiement :
    - o je clique sur « Annuler » ;
    - je dois contacter l'EPSF afin de supprimer cette demande. Sans cela, je n'aurai pas la possibilité de formaliser une autre demande.

## 6.1.2 MODE OPERATOIRE POUR UNE MISE A JOUR DU CERTIFICAT D'INAPTITUDE PHYSIQUE

| Certificat * 😗            |                |
|---------------------------|----------------|
| Date de délivrance *      | Ð              |
| Date d'examen *           | ē              |
| Inaptitude définitive ? * |                |
| O Oui                     |                |
| O Non                     |                |
|                           |                |
|                           |                |
| An                        | uler Englisher |

Figure 16 : Mise à jour du CIPHY

- 1. Je fournis le nouveau certificat :
  - Ce champ est obligatoire ;
- 2. Je renseigne les informations indiquées sur le certificat :
  - Ces champs sont obligatoires.
    - o la date de délivrance ;
    - o la date d'examen ;
    - o le nom du médecin.
- 3. Je notifie s'il s'agit d'une inaptitude temporaire ou définitive :
  - Ce champ est obligatoire.
    - o Je renseigne la date de début s'il s'agit d'une inaptitude définitive ;
    - o Je renseigne la date de début et la date de fin s'il s'agit d'une inaptitude temporaire.
- 4. Je reçois un courrier électronique pour m'informer de la bonne prise en compte de ma demande.

#### 6.1.3 MODE OPERATOIRE POUR UNE MISE A JOUR DU CERTIFICAT D'APTITUDE PSYCHOLOGIQUE

| Certificat d'aptitude | psychologique | 0 |
|-----------------------|---------------|---|
| Certificat * 🚯        |               |   |
| Date de délivrance *  |               | E |
| Date d'examen *       |               | Ē |
|                       | Annuler       |   |

Figure 17 : Mise à jour du CAPSY

- 1. Je fournis le nouveau certificat :
  - Ce champ est obligatoire ;
- 2. Je renseigne les informations indiquées sur le certificat :
  - Ces champs sont obligatoires.
    - o la date de délivrance ;
    - o la date d'examen ;
    - o le nom du psychologue ;
- 3. Je clique sur « Enregistrer » si j'ai bien renseigné tous les champs obligatoires.
- 4. Un mail est envoyé me confirmant la prise en compte de ma demande.

## 6.1.4 MODE OPERATOIRE POUR UNE MISE A JOUR DU CERTIFICAT D'INAPTITUDE PSYCHOLOGIQUE

| o er tillout a llapitade  | pojonologique |   |
|---------------------------|---------------|---|
| Certificat * 💮            |               |   |
| Date de délivrance *      |               |   |
| Date d'examen *           |               | E |
| Inaptitude définitive ? * |               |   |
| Oui                       |               |   |
| O Non                     |               |   |
|                           |               |   |
|                           |               |   |

Figure 18 : Mise à jour du CIPSY

- 1. Je fournis le nouveau certificat :
  - Ce champ est obligatoire.
- 2. Je renseigne les informations indiquées sur le certificat :
  - Ces champs sont obligatoires.
    - o la date de délivrance ;
    - o la date d'examen ;
    - o le nom du psychologue ;
- 3. Je précise s'il s'agit d'une inaptitude temporaire ou définitive :
  - Ce champ est obligatoire.

- Je renseigne la date de début s'il s'agit d'une inaptitude définitive ;
- Je renseigne la date de début et la date de fin s'il s'agit d'une inaptitude temporaire.
- 4. Je renseigne la date de début s'il s'agit d'une inaptitude définitive.
- 5. Je renseigne la date de début et la date de fin s'il s'agit d'une inaptitude temporaire.
- 6. Je reçois un courrier électronique pour m'informer de la bonne prise en compte de ma demande.

## 6.1.5 MODE OPERATOIRE POUR UNE MISE A JOUR DES COORDONNEES ADMINISTRATIVES

| présentes sur votre pièce d'Ide |                       |
|---------------------------------|-----------------------|
|                                 | ntité                 |
| Sexe * O Masculin               | Féminin               |
| Conducteur                      |                       |
| 2                               |                       |
| En cas de prenom compose, se    | spanez lea d'un tiret |
| Pienom n°3 *                    |                       |
|                                 |                       |
| Séparez vos autres prénoms d    | une virgule           |
| Prénom n°2                      |                       |
|                                 |                       |
| Date de naissance *             |                       |
| 02/02/1995                      | ē                     |
|                                 |                       |
| Lieu de narsance *              |                       |
| rtennies                        |                       |

Figure 19 : Mise à jour des coordonnées administratives

- 1. Je modifie le champ concerné par la mise à jour.
- 2. Je fournis un type d'identité :
  - Ce champ est obligatoire ;
  - 4 types d'identité possible :
    - o La carte d'identité ;
    - o La carte de séjour ;
    - o Le passeport ;
    - o Autre document juridique.
- 3. Je confirme ou modifie l'adresse de livraison.
- 4. Un paiement me sera demandé et je choisi le type de paiement (virement ou chèque).
- 5. Je télécharge le bordereau de paiement.
- 6. Je reçois un courrier électronique pour m'informer de la bonne prise en compte de ma demande.
- 7. Dans le cas où je souhaite annuler ma demande.
  - Avant l'accès à la page de paiement :
    - je clique sur le bouton « Annuler » en bas du formulaire.
  - Lorsque vous êtes sur la page de paiement :
    - o je clique sur « Annuler » ;
    - je dois contacter l'EPSF afin de supprimer cette demande. Sans cela, je n'aurai pas la possibilité de formaliser une autre demande.

**Duplicata** de votre carte : il peut s'agir d'une demande de duplicata suite à un vol, une destruction, une perte de votre carte, ou une demande de duplicata suite à un défaut de qualité de la carte

| ENU                                 |                       |
|-------------------------------------|-----------------------|
| UN Conducteur                       |                       |
| Informations                        |                       |
| N° de licence                       |                       |
| FR1254123123                        |                       |
| Cette carte sera révoquée à l'issue | de votre déclaration. |
| Numéro de carte                     |                       |
| 45296789XXXX                        |                       |
| 1.1.4.2.0 ·                         |                       |
| Perte                               | •                     |
| Destruction                         |                       |
| Vol                                 |                       |
|                                     |                       |

Figure 20 : Duplicata de carte

- 1. Je renseigne le motif de duplicata parmi les 4 proposés :
- Ce champ est obligatoire.
- 2. Je fournis le(s) documents qui me sont demandés :
  - Ces champs sont obligatoires.
- 3. Je clique sur « Enregistrer » si j'ai bien renseigné tous les champs obligatoires.
- 4. Je confirme ou modifie l'adresse de livraison.
- 5. Un paiement me sera demandé et je choisi le type de paiement.
- 6. Je télécharge le bordereau de paiement.
- 7. Un mail est envoyé me confirmant la prise en compte de ma demande.
- 8. Dans le cas où je souhaite annuler ma demande :
  - Avant l'accès à la page de paiement :
    - o je clique sur le bouton « Annuler » en bas du formulaire.
  - Lorsque vous êtes sur la page de paiement :
    - o je clique sur « Annuler » ;
    - je dois contacter l'EPSF afin de supprimer cette demande. Sans cela, je n'aurai pas la possibilité de formaliser une autre demande.

**Renouvellement** de votre licence : votre licence est valable 10 ans. Avant la fin de validité de celle-ci, vous aurez la possibilité de la renouveler.

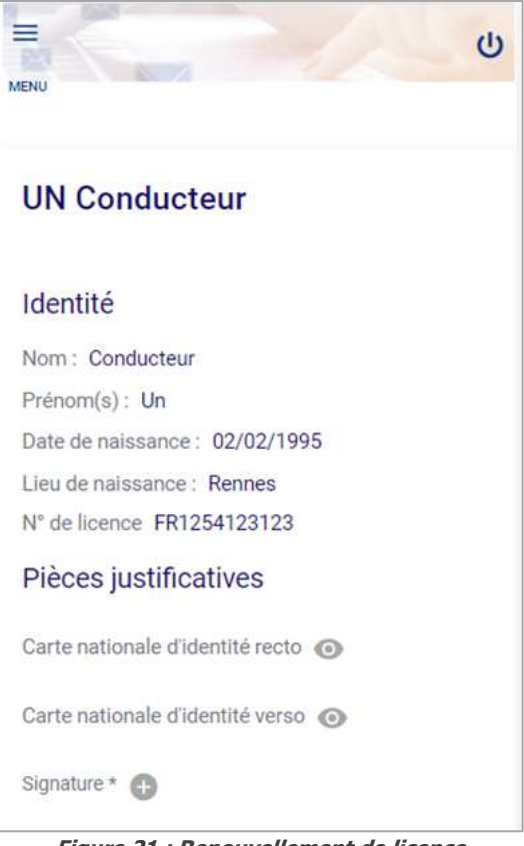

Figure 21 : Renouvellement de licence

- 1. Je fournis une nouvelle signature en cliquant sur le « + » :
  - Ce champ est obligatoire.
- 2. Je fournis une nouvelle photo d'identité en cliquant sur le « + » :
  - Ce champ est obligatoire ;
  - La photo doit être la plus récente possible.
- 3. Je sélectionne le type d'attestation que je souhaite fournir :
  - Ce champ est obligatoire ;
  - Si je sélectionne « Attestation de réussite », je peux également fournir le diplôme le plus élevé (non obligatoire) ;
  - Si je sélectionne « Attestation complémentaire », je dois fournir une attestation en cours de validité ou échue de moins de 3 mois à la date de la demande ;
- 4. Je peux fournir un nouveau certificat d'aptitude physique en cours de validité (non obligatoire). Si je décide d'en fournir un nouveau :
  - Je clique sur la poubelle à droite du champ « Certificat » ;
  - Je dois télécharger ce nouveau certificat en cliquant sur le « + » ;
  - Je saisis la date de délivrance du certificat (indiqué sur le document) ;
  - Je saisis la date d'examen (indiqué sur le document) ;
  - Je saisis la date d'expiration du certificat (indiqué sur le document) ;
  - Je dois renseigner le médecin qui m'a fourni le certificat, à partir de la liste proposée ;
  - Je dois informer la présence de restrictions ou non.
- 5. Je dois fournir un nouveau certificat d'aptitude psychologique (en cours de validité) :
  - Ces champs sont obligatoires ;
    - o Je télécharge le nouveau certificat en cliquant sur le « + » ;

- o Je renseigne les informations indiquées sur le certificat :
  - la date de délivrance ;
  - la date d'examen ;
  - le nom du psychologue ;
- 6. Je clique sur « Enregistrer » si j'ai bien renseigné tous les champs obligatoires.
- 7. Je confirme ou modifie l'adresse de livraison.
- 8. Un paiement me sera demandé et je choisi le type de paiement (virement ou chèque).
- 9. Je télécharge le bordereau de paiement.
- **10**. Un mail est envoyé me confirmant la prise en compte de ma demande.
- 11. Dans le cas où je souhaite annuler ma demande.
  - Avant l'accès à la page de paiement :
    - je clique sur le bouton « Annuler » en bas du formulaire.
  - Lorsque vous êtes sur la page de paiement :
    - o je clique sur « Annuler » ;
    - je dois contacter l'EPSF afin de supprimer cette demande. Sans cela, je n'aurai pas la possibilité de formaliser une autre demande.

## 6.4 INFORMATION COMPLEMENTAIRE

Ce bouton n'est cliquable que lorsque vous avez des demandes d'informations complémentaire sur une demande qui a été effectuée, par vous ou par votre gestionnaire de conducteur.

|           | Florent CAZAL              |
|-----------|----------------------------|
|           | Renouvellement             |
|           | Duplicata                  |
|           | Mise à jour                |
|           | Information complémentaire |
|           |                            |
|           |                            |
|           |                            |
| ontactez- | nous                       |

Figure 228 : Mise à jour d'une demande suite à une DIC

- 1. En fonction des demandes d'informations complémentaires :
  - Je fournis le(s) document(s) concerné(s) ;
  - Je saisis les informations concernées ;
  - La modification des informations demandées est obligatoire pour pouvoir valider la demande initiale.
- 2. J'enregistre les nouvelles informations.
- 3. Je reçois un courrier électronique pour m'informer de la bonne prise en compte de ma demande.

| MENU                                                   |
|--------------------------------------------------------|
| Délais de réceptions des alertes                       |
| Avant la fin de validité du CAPHY *                    |
| 30 jours                                               |
| 30 jours  Avant la fin d'échéance de la licence 3 mois |
| Typologie des alertes                                  |
| Accusé de réception électronique (ARE) : Oui           |
| Sur mes actions Oul Non                                |
| Sur les actions de mes conducteurs                     |
| Oui Non                                                |
| Enregistrer                                            |

Figure 29 : Alertes

Cet onglet va me permettre de paramétrer le délai de réception des alertes (Figure 29) :

- La fin de validité du CAPHY (30 jours, 60 jours ou 90 jours avant) ;
- Fin de retrait provisoire de la licence (30 jours, 60 jours ou 90 jours avant) ;
- La fin d'échéance de licence (3mois, 6 mois ou 12 mois avant).

De même, je peux définir si je souhaite recevoir ou non :

- Une notification lorsque je fais une action (une demande par exemple) ;
- Une notification lorsque mon gestionnaire de conducteur fait une action sur ma licence (une demande par exemple).

Par défaut, c'est-à-dire si vous ne changez rien, je reçois :

- Une alerte 30 jours avant la fin de validité de mon CAPHY ;
- Une alerte 30 jours avant la fin de retrait provisoire de ma licence ;
- Une alerte 3 mois avant la fin de validité de ma licence ;
- Une notification lorsque j'effectue une action ;
- Une notification lorsque mon gestionnaire de conducteur fait une action sur ma licence.

## 8. MON PROFIL

Dans cette page, je peux :

- Modifier mon mot de passe ;
- Modifier mon adresse électronique ;
- Modifiez mon numéro de téléphone ;
- Modifiez le moyen de notification (par défaut, ce sera par mail) ;
- Me détacher de mon employeur et/ou de mon gestionnaire de conducteur ;
- Modifier mon adresse postale.

| MON PROFIL                                         |   |
|----------------------------------------------------|---|
|                                                    |   |
| Mon mot de passe                                   |   |
| Mon mot de passe                                   | 1 |
| Mon email                                          |   |
| Mon adresse électronique<br>conducteur.un@mail.com | 1 |
| Mon téléphone                                      |   |
| Mon numéro de téléphone<br>H33 • 645121456         | 1 |
| Mes notifications                                  |   |
| Je souhaite être notifié par :                     |   |
| courrier électroniqu                               | ė |
| SMS                                                |   |
| Mes rattachements                                  |   |
| Mon employeur<br>Aquitaine Rail                    | × |

Figure 230 : Mon profil

| 70 Due Indrinue | Non adresse postal                | e |
|-----------------|-----------------------------------|---|
| 33000 Bordeaux  | 78 Rue Judaique<br>33000 Bordeaux | 1 |

Figure 241 : Mon profil (suite)

## 8.1 MODE OPERATOIRE POUR LA MODIFICATION DU MOT DE PASSE, DE L'ADRESSE ELECTRONIQUE ET DU N° DE TELEPHONE

- 1. Je clique sur le crayon à droite du champ.
- 2. Je saisis la nouvelle information.
  - Les champs email et mot de passe doivent obligatoirement être renseignés ;
  - Un contrôle de cohérence de données sera fait pour l'adresse électronique.

#### 8.2 MODE OPERATOIRE POUR LA NOTIFICATION

- 1. Je clique sur « SMS » ou « courrier électronique » en fonction de mes préférences.
- 2. Je choisis de recevoir mes notifications par SMS :
  - Le champ « Mon numéro de téléphone » doit correspondre à un numéro de téléphone mobile;
  - Si tel n'est pas le cas, il vous sera demandé de modifier votre N° de téléphone ;
  - Je confirme mon choix à la demande de confirmation.
- 3. Je choisis de recevoir mes notifications par adresse électronique :
  - Je confirme mon choix à la demande de confirmation.

## 8.3 MODE OPERATOIRE POUR « MES RATTACHEMENTS »

Cette partie m'indique à quelle entreprise et à quel gestionnaire de conducteur je suis rattaché. J'ai la possibilité de me détacher de mon gestionnaire de conducteur, et/ou de mon employeur.

- 1. Je veux me détacher de mon employeur, je clique sur la croix à droite du champ :
  - Je suis informé que si je confirme le détachement, je serai également détaché de mon gestionnaire de conducteur ;
  - Je confirme ma demande ;
  - Je ne suis plus rattaché à un employeur et à un gestionnaire de conducteur ;
  - Je reçois un courrier électronique ou un SMS pour m'informer, ainsi que mon ancien gestionnaire de conducteur.
- 2. Je veux me détacher de mon gestionnaire de conducteur, je clique sur la croix à droite du champ :
  - Je reçois une demande de confirmation ;
  - Je confirme ma demande ;
  - Je ne suis plus rattaché à un gestionnaire de conducteur ;
  - Je reçois un courrier électronique ou un SMS pour m'informer, ainsi que mon ancien gestionnaire de conducteur.

#### 8.4 MODE OPERATOIRE POUR « MON ADRESSE POSTALE »

- 1. Je clique sur le crayon à droite du champ :
  - Ce champ est obligatoire.
- 2. Je renseigne ma nouvelle adresse de domicile.
- 3. Je sélectionne cette nouvelle adresse pour l'adresse de livraison :
  - Ce champ (case à cocher) n'est pas obligatoire.
- 4. Je confirme le changement.

A noter : Concernant l'adresse de livraison, une demande de confirmation de celle-ci vous sera demandé à chaque demande que vous effectuerez lorsque celle-ci nécessite la production d'une nouvelle carte.

## 9. DIVERS

À tout moment, lorsque je me trouve sur le RNL2, je peux :

 Accéder aux coordonnées de l'EPSF en cliquant sur « Contactez-nous » (Figure 32) dans le bas de page à gauche

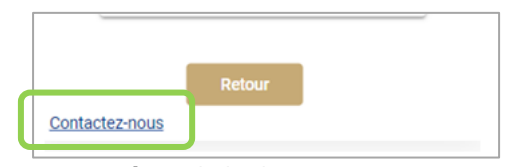

Figure 252 : Contactez-nous

- Me déconnecter du RNL2 (Figure 33) en cliquant sur :

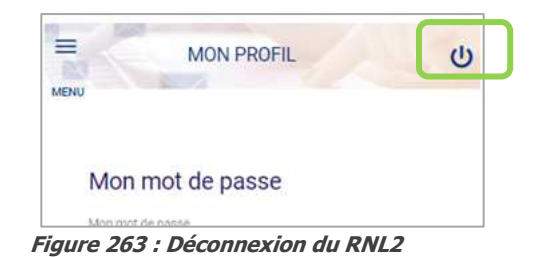

# Glossaire

| Terme | Définition                            |
|-------|---------------------------------------|
| САРНУ | Certificat d'antitude physique        |
|       |                                       |
| CAPSY | Certificat d'aptitude psychologique   |
| СІРНҮ | Certificat d'inaptitude physique      |
| CIPSY | Certificat d'inaptitude psychologique |
| DIC   | Demande d'information complémentaire  |

## Index

#### Critères

Formats

Pas coupé / plié Pas tâché Conforme aux informations

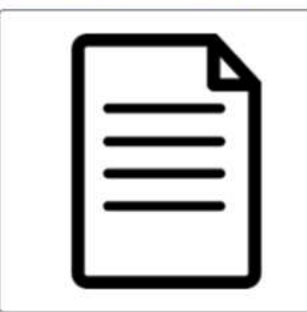

Tracée au stylo bille noir Fond uni et clair Centrée

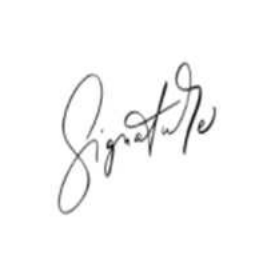

Visage dégagée Personne de face / Fond uni et clair Photo récente

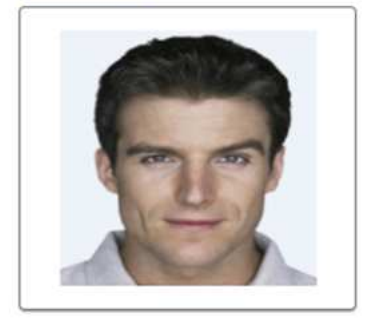

Format jpeg / png / tiff / pdf Taille inférieure à 5Mo LxH min: 700 x 500 pixels LxH max: 5000 x 7000 pixels Format jpeg / png / tiff / pdf Taille inférieure à 90Ko LxH min: 340 x 120 pixels LxH max: 700 x 255 pixels Format jpeg / png / tiff / pdf Taille inférieure à 90Ko LxH min: 280 x 375 pixels LxH max: 570 x 750 pixels

## EPSF

60 rue de la Vallée CS 11758 80017 Amiens Cedex 1 Tél. 33 (0)3 22 33 95 95 www.securite-ferroviaire.fr